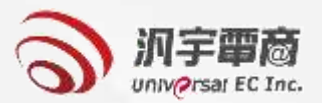

## 優先採購網路商城展示說明

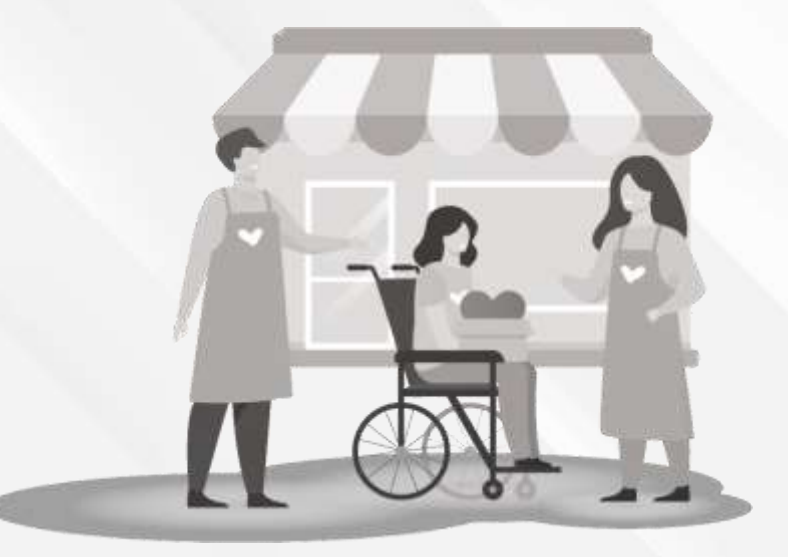

#### >>> 優採購物商城-首頁-1

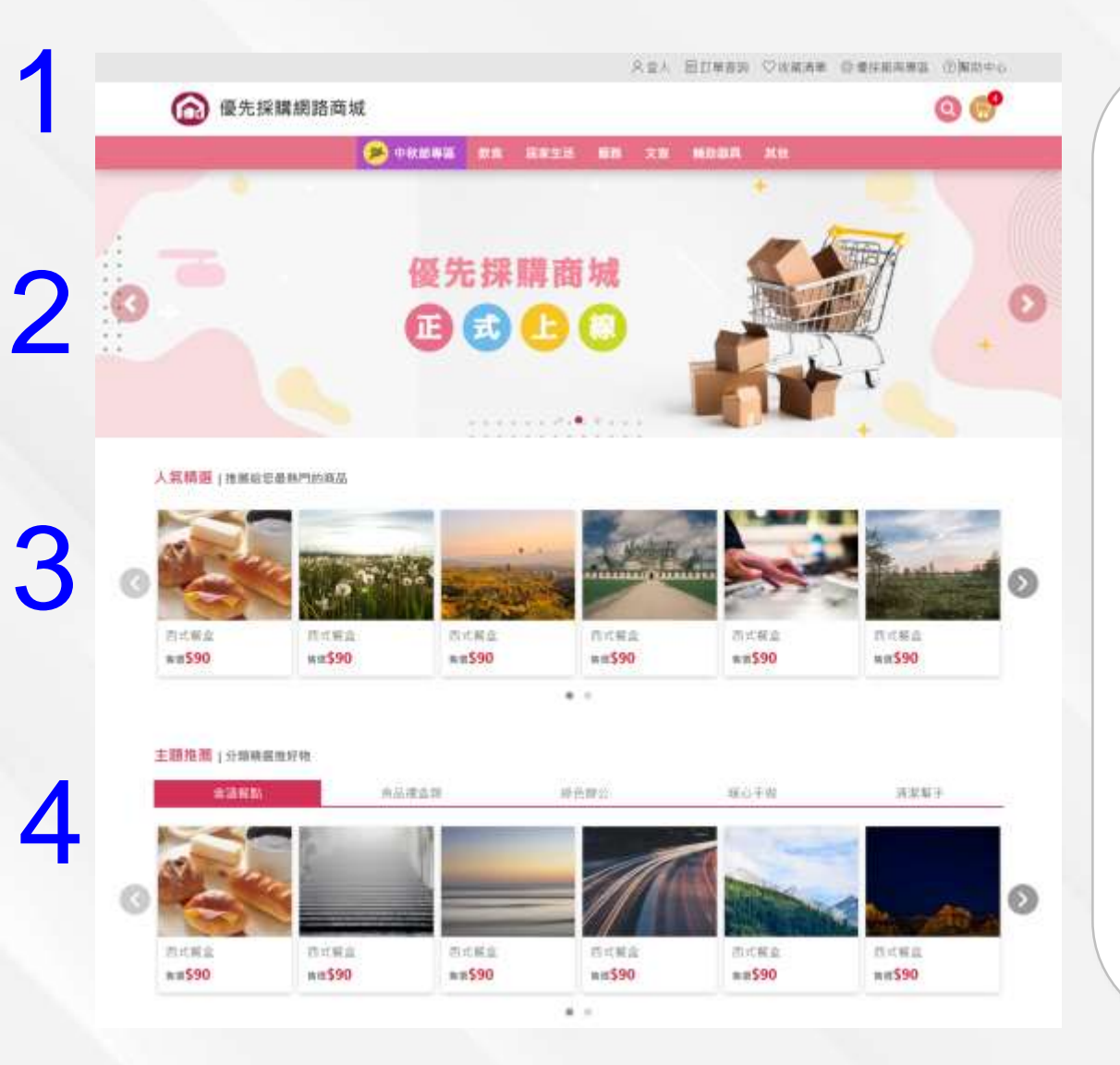

首頁主要分以下區塊: 1. 商城登入、訂單查詢、 收藏清單、幫助中心、 全站搜尋、購物車,優 **採廠商專區**僅登入身分 為廠商才可點入。 2.**廣告輪播圖**:活動檔期 推播、新品或活動上架, 每月提供10組,上架期 一個月。 3.人氣精選:點閱率前十 名商品,可左右滑動。 **4.主題推薦:**頁籤呈現<sup>,</sup> 各主題成交筆數前十名 商品,可左右滑動。

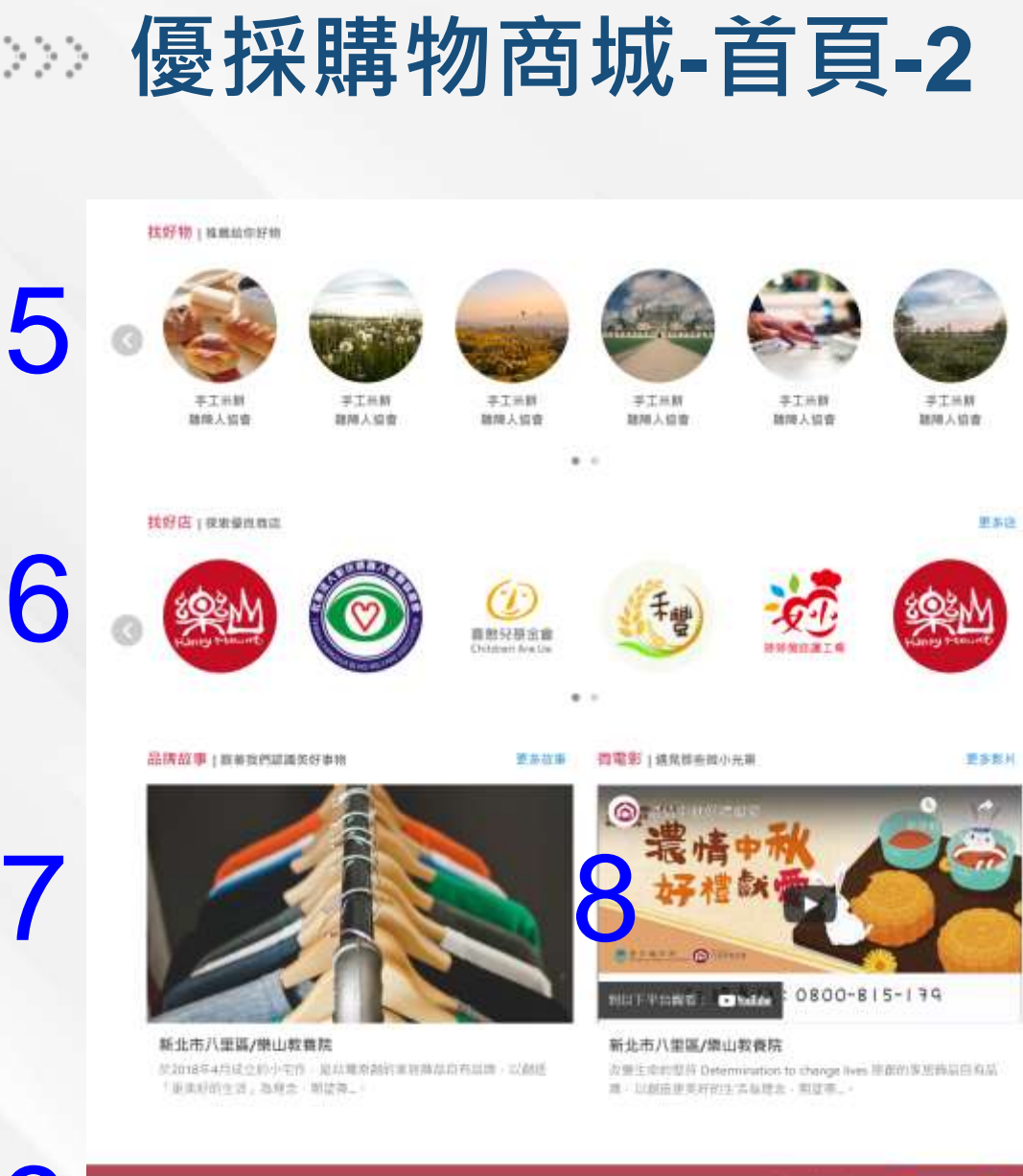

首頁主要分以下區塊: 5. 找好物: 成交筆數排名 前10名或成交金額排名 前10名之商品,可左右 滑動。 6.**找好店**:成交筆數排名 前10名或成交金額排名 前10名之店家,可左右 7.品牌故事:每月提供5 組·上架期限為2個月· 隨機輪播。 8. 微電影:每月提供5組, 上架期限為1個月,隨機 輪播。 9.客服資訊、版權宣告、 無障礙標章

70

本市政定任課「保介計算符心問題提利用信用的推定目前工程主要相应及包括關係」因而注意 ILNIE和WW:0800-588-889 電話(00-2785888(10-7年前的估计的公司) 02020本時的指導生程利的対象改变成影響指示者:未能完計一不再以任利形式相對相違所 😡 iinikas 👷

**前前人能: 158230人**港

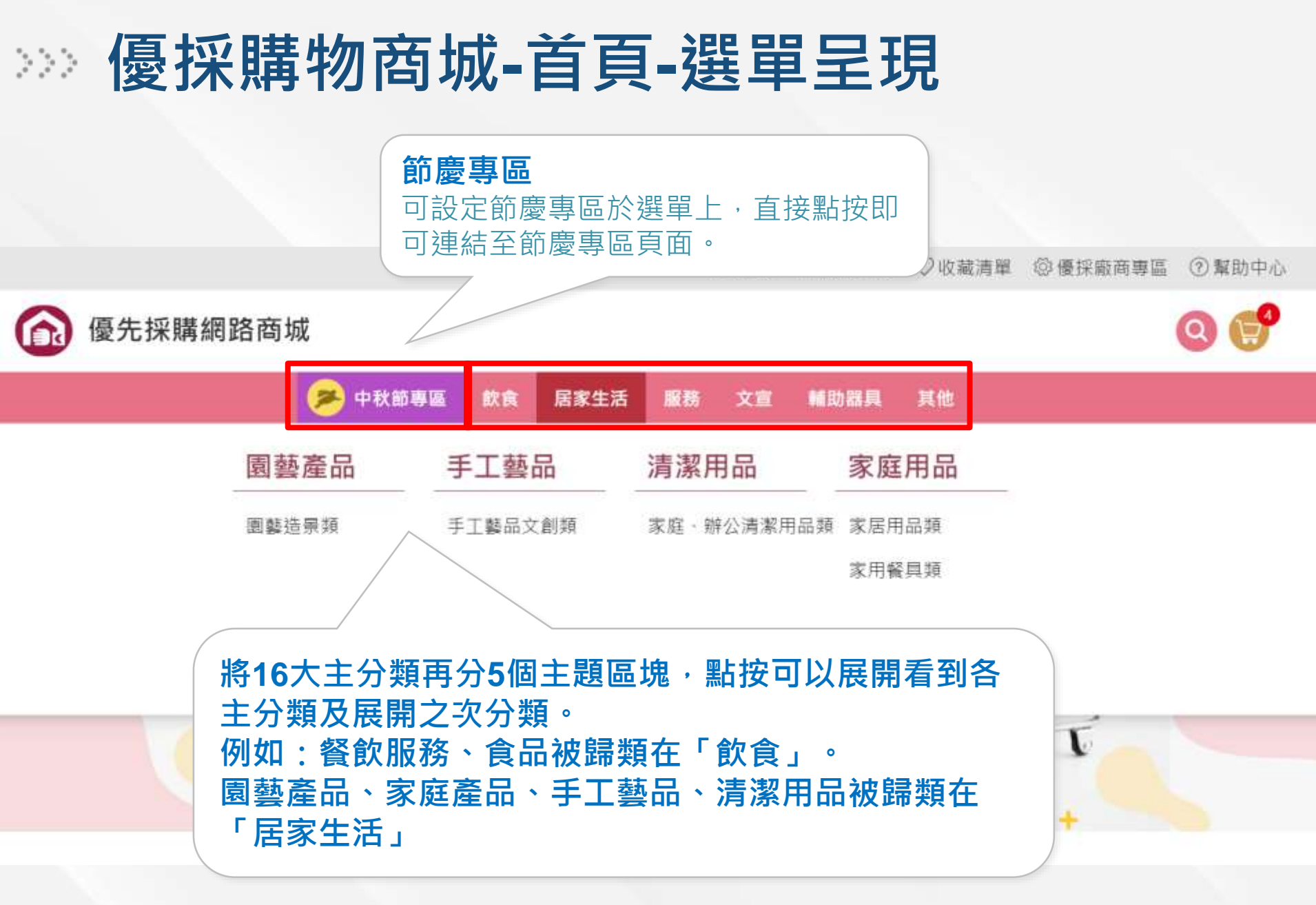

#### 優採購物商城-首頁-點選主題選單次分類後之畫面

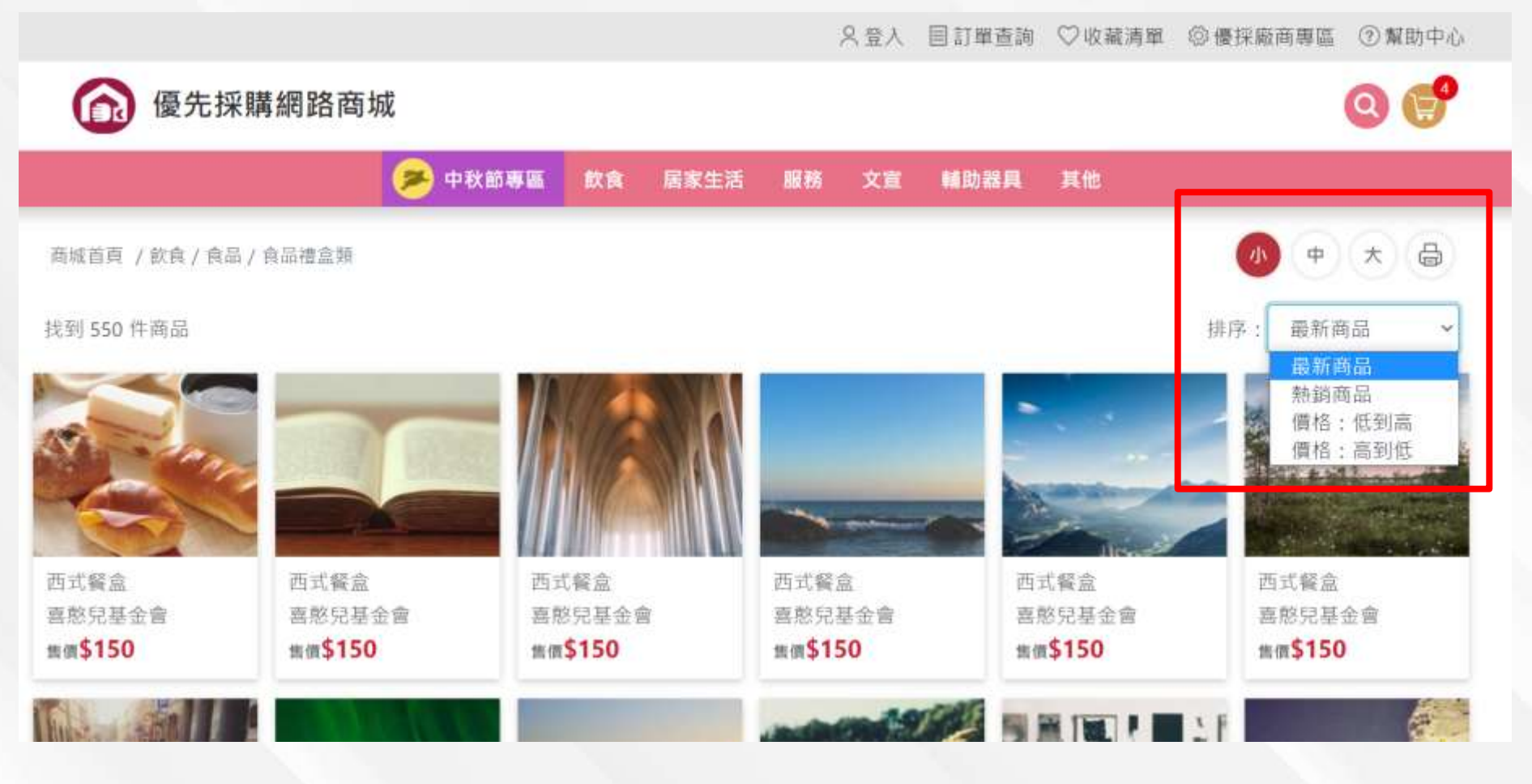

▶ 字體可依需求選擇小、中、大。
▶ 商品可依最新商品、熱銷商品、價格低到高、價格高到低排序。

### >>> 優採購物商城-首頁-商品/商店查詢

|     | 商品 / 商店查詢             |                           |
|-----|-----------------------|---------------------------|
| 縣市別 | < 請輸入關鍵字              | <b>雷</b> 找商品 <b>市</b> 找商店 |
| 月餅  | 盒 手工餅乾 便當 茶葉 禮盒 咖啡 水果 | 盒 印章 清潔服務                 |
|     |                       | 留豊                        |
|     | 动 应 謹 丁 場 牛           | 產品及服務                     |

**商品/商店查詢方式:** 1.點按放大鏡,展開商品/商店查詢區塊。 2.可下拉縣市別或是輸入關鍵字點按【找商品】或【找商店】查詢。 3.也可點按熱門標籤直接查詢。

### >> 優採購物商城-首頁(手機版)

| 😥 優先採購網路商城 |  |
|------------|--|
|------------|--|

| · · · · ·    |                |
|--------------|----------------|
| <b>古4</b> 世纪 | 市口             |
| T 1A RI      | コ会に回           |
| Mid-Autumr   | r Festival 📃 🤇 |

C

2

我的

- 電腦版之訂單查詢、 收藏清單、購物車等, 於手機版移至畫面最 下方。
- 廠商專區僅優採廠商 才有權限,義務採購 單位畫面無此功能鈕。

收藏清單

購物車

廠商專區

訂單查詢

| 🔞 優先採購網路商城 ( 🔍 🗙        | @ 優                                     |
|-------------------------|-----------------------------------------|
| ▶ 中秋節專區                 |                                         |
| 飲食                      | 縣市別                                     |
| 食品 ▲                    | 請輸入關                                    |
| 食品禮盒類                   |                                         |
| 飲料冰品類                   |                                         |
| 便當餐盒類                   | 日時                                      |
| 餐飲服務                    | 余景                                      |
| ▶ 點按石上用清單圖不<br>可展開網站選單。 | 다루                                      |
| 園藝產品                    |                                         |
| 手工藝品                    |                                         |
| 清潔用品                    | 「「「」「「」「」「」「」「」」「」「」」「」」「」」「」」「」」「」」「」」 |
| 家庭用品                    | "·                                      |
| 服務                      |                                         |
|                         | 100 ( PU) 100 ( PU)                     |

| ⑥ 優先採購網路商城                      |  |  |  |  |
|---------------------------------|--|--|--|--|
| 商品 / 商店查詢                       |  |  |  |  |
| 縣市別 ~                           |  |  |  |  |
| 請輸入關鍵字                          |  |  |  |  |
| <b>一一</b> 找商品                   |  |  |  |  |
| 月餅餐盒手工餅乾便當                      |  |  |  |  |
| 茶葉 禮盒 咖啡 水果盒                    |  |  |  |  |
| 印章  清潔服務                        |  |  |  |  |
|                                 |  |  |  |  |
| 點按右上角放大鏡圖<br>示可展開商品/商店查<br>詢介面。 |  |  |  |  |
| ◎ 目 ◎ ↓ ● ●                     |  |  |  |  |

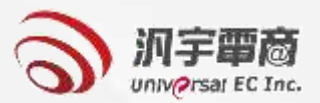

## 義務採購單位 商城購物展示說明

#### >>> 優採購物商城-義務採購單位

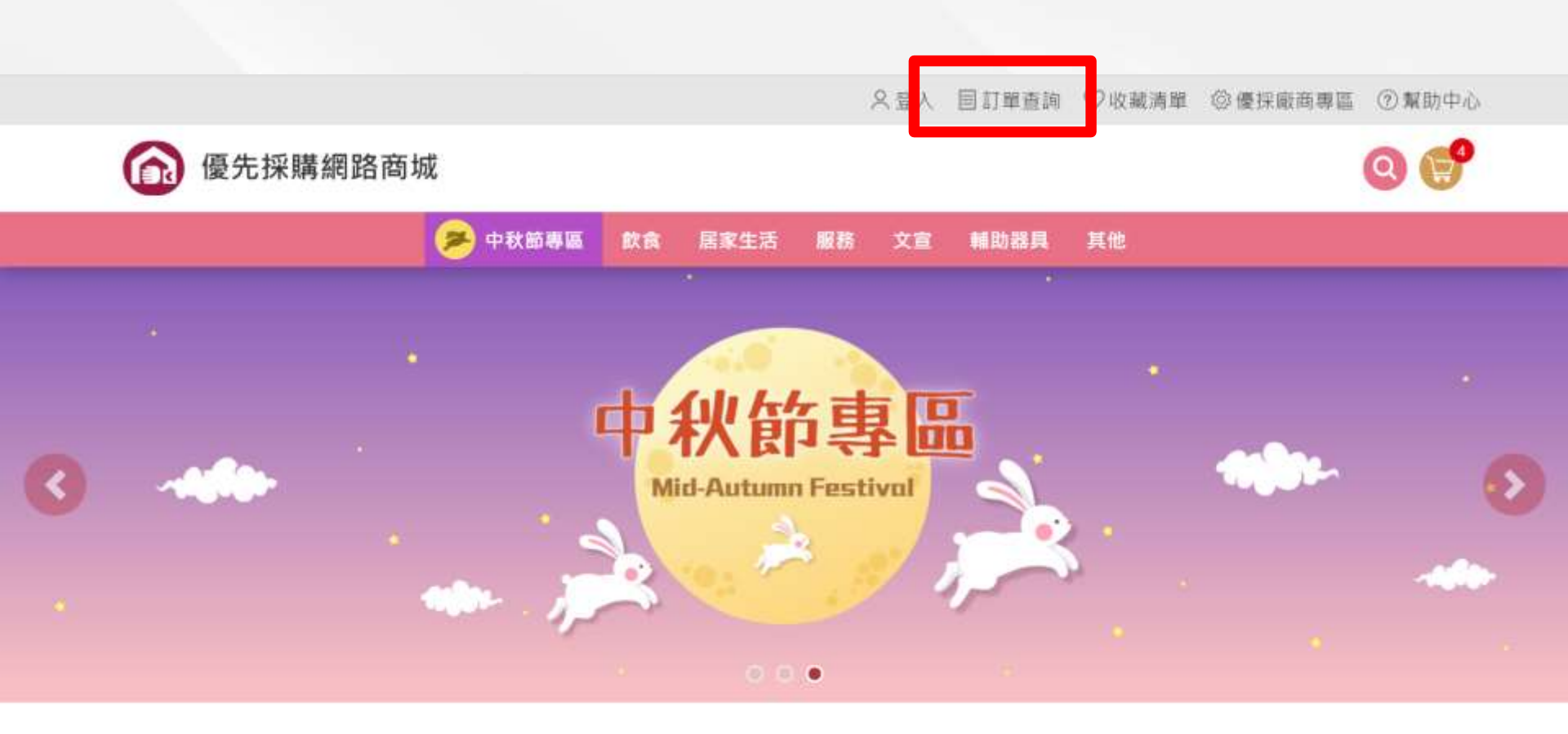

**優採廠商專區:** 優採廠商進入優採商城後台,需點按優採商城畫面上方之『優採廠商專區』,登入 進入管理畫面。

#### >>> 優採購物商城-義務採購單位-登入畫面

|                                                                                                    |        | 名章人 自訂單直                       | 勤 ♡收藏清單 ◎優評顧商專 | 高 ⑦ 幫助中心 |
|----------------------------------------------------------------------------------------------------|--------|--------------------------------|----------------|----------|
| 優先採購網路商城                                                                                                    |        | 登入 Login                       | 8<br>Efit      | 06       |
|                                                                                                    | 帳 號    | 請輸入帳號                          |                |          |
| and the second second s | 密碼     | 請輸入密碼                          | - Anna         |          |
| 0                                                                                                    | 驗證碼    | 請輸入驗證碼<br>3Z 4Z C ()           |                |          |
|                                                                                                    | 採購單位帳號 | 登入<br>:申請   忘記帳號   忘記密碼   帳號解鎖 |                |          |
| 人氣精選!推薦給您最熱門的商品                                                                                                    |        |                                |                |          |

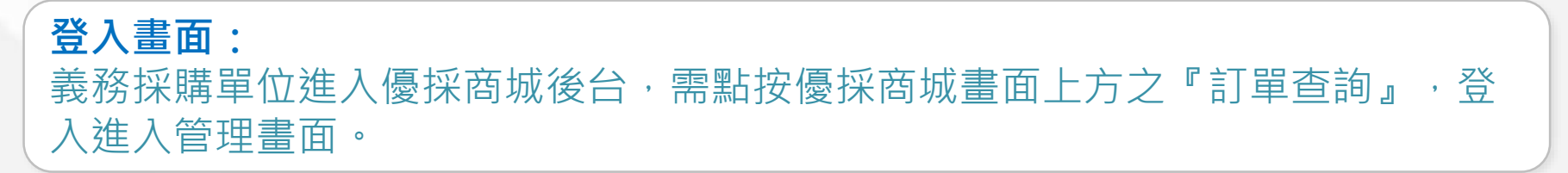

#### >>> 優採購物商城-選擇商品

Q 😭 優先採購網路商城 中秋節專區 居家生活 服務 文宣 輔助器具 2 飲食 • 秋節專圖 **Mid-Autumn Festival** 點按商品照片即可進 到商品詳細資訊。 人氣精選 | 推薦給您最熱門的商品 山北 > 西式餐盒 西式餐盒 西式餐盒 西式餐盒 西式餐盒 西式餐盒 售價\$90 售價\$90 售價\$90 售價\$90 售價\$90 售價\$90 0 0

#### >>> 優採購物商城-商品資訊及購物

只会人 目前單面油 ②收藏清單 @ @ 探癜而尊臨 ③ 幫助中心

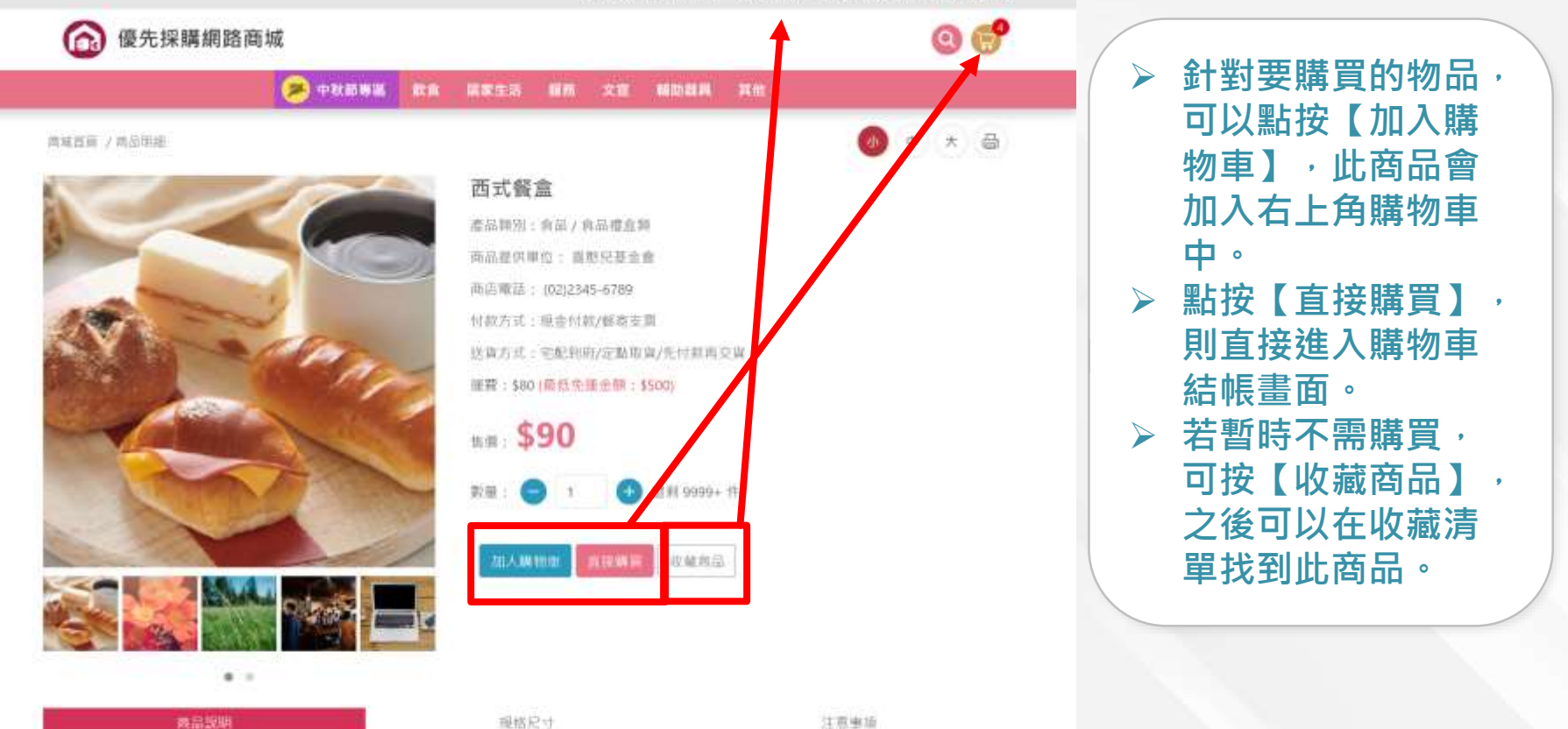

※-因認而取資充體構及運輸的限制,若單單超複體構及重量的限制,請非為陽素訂單: 7-11.重量應量前10公斤/全面,重要應量於5公斤

天然來週成分99.9% 業團換局標條酸與新患子植物性范范 實態傾闊水垢 特殊檸檬酸泡泡配方。瑤布放時水垢對緊包圍。破壞及數化水垢。述效得垢。無異時不傷手。 水垢一讓即的¥F、光泡結有緩。

★如果英親成金屬志臣原本就有計傳,清累後可能無法完全變已新的一緒廠-報請見診 ★天然治師(例如:大理石幣)遇棒權酸金證質,使用許請先確認,總免破壞表篇及效路。 ★請勿和氣非清累剛一起使用,總免最生化學變化。

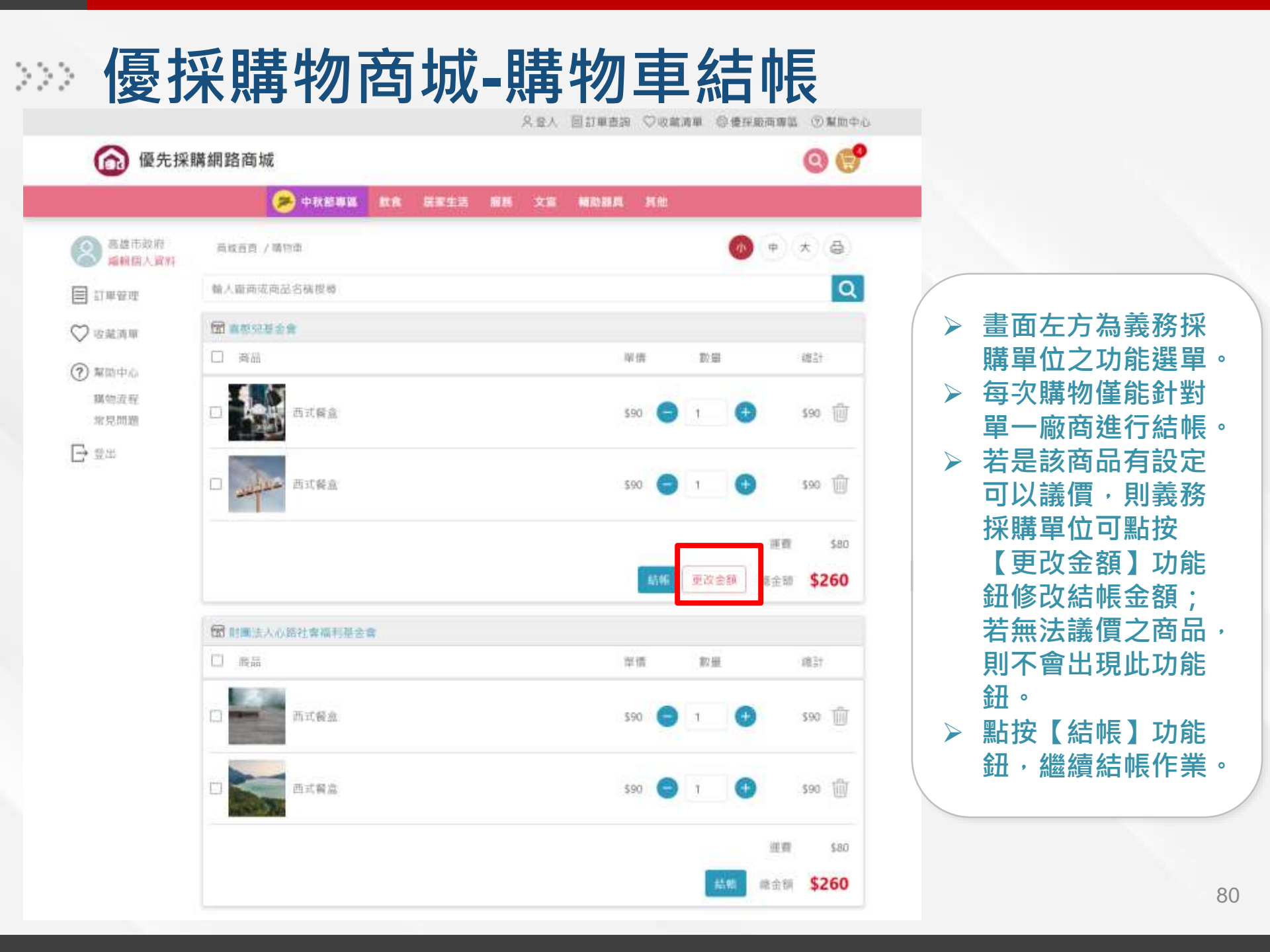

#### >>> 優採購物商城-訂單預覽確認-1

| ◎ 優先採                | 購網路商城            |                       |                        | 6      |
|----------------------|------------------|-----------------------|------------------------|--------|
| 3 高雄市政府<br>編輯[[4]人資料 | 尚城百亮 / 諸信申 / 結核  |                       | (4) ( <del>†</del> ) ( | * @    |
| र साम का सम          | 訂單商品             |                       |                        |        |
| I not more           | <b>田</b> 网络元基金角  |                       |                        |        |
| )也藏遺章                |                  |                       |                        |        |
| ) 緊助中心<br>關悟流程       | 西式餐盒             |                       | \$90 X 2               | \$180  |
| 常見問題                 | 西式餐盒             |                       | \$90 X 2               | \$180  |
| • 登出                 |                  |                       |                        |        |
|                      |                  |                       | 連費                     | \$80   |
|                      |                  |                       | 織金額                    | \$260  |
|                      | □ 訂購入資訊          |                       |                        |        |
|                      | 高丁 NWE NUE 152 : | 高雄市政府                 |                        |        |
|                      | 統繩:              | 12345678              |                        |        |
|                      | 聯絡人:             | 王大明                   | ▶ 確認訂單商品               | 品及訂購人資 |
|                      | 寄件地址:            | 11510 台北市南港路三段50巷7號4樓 | 訊無誤。                   |        |
|                      | Email :          | abc@gmail.com         |                        |        |
|                      | 手機號碼:            | 0912345678            |                        |        |
|                      | 聯絡電話:            | 02 27858898 分機123     |                        |        |

#### >>> 優採購物商城-訂單預覽確認-2

| 🗂 訂購資訊                       |                    |                    |
|------------------------------|--------------------|--------------------|
| 付款方式:                        | ○ 銀行轉帳 ○ 貨到付款      |                    |
| 送貨方式:                        | ○ 宅配到府 ○ 自行取貨      |                    |
| 電子發票:                        | ○ 電子發票 ○ 紙本發票 ○ 收據 |                    |
| 發票統一編號:                      | 輸入發票統一編號           | 1                  |
| 輸入訂購資訊及<br>收件人資訊,再<br>點按【確認結 | <b>輸</b> 入發票機關名稱   | 訂購成功!<br>*城已訂購此商品! |
| 倀】・完成商品<br>訂購∘               | ]同訂購人 從常用收件地址中挑選   | HE                 |
| 收件平面                         | 輸入收件單位             |                    |
| 收件人:                         | 輸入收件人              |                    |
| 收件地址:                        | 輸入收件地址             | ▶ 訂購完成會顯示          |
| 手機號碼:                        | 輸入手機號碼             | 訂購成功訊息視 容 並別回訂開    |
| 聯絡電話:                        | 輸入聯絡電話             | 図・业成凹訂単管理書面。       |
|                              | 確認結帳返回             |                    |

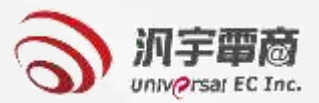

# 優先採購網路商城 訂單狀態說明

#### 優採購物商城-訂單管理(義務採購單位)

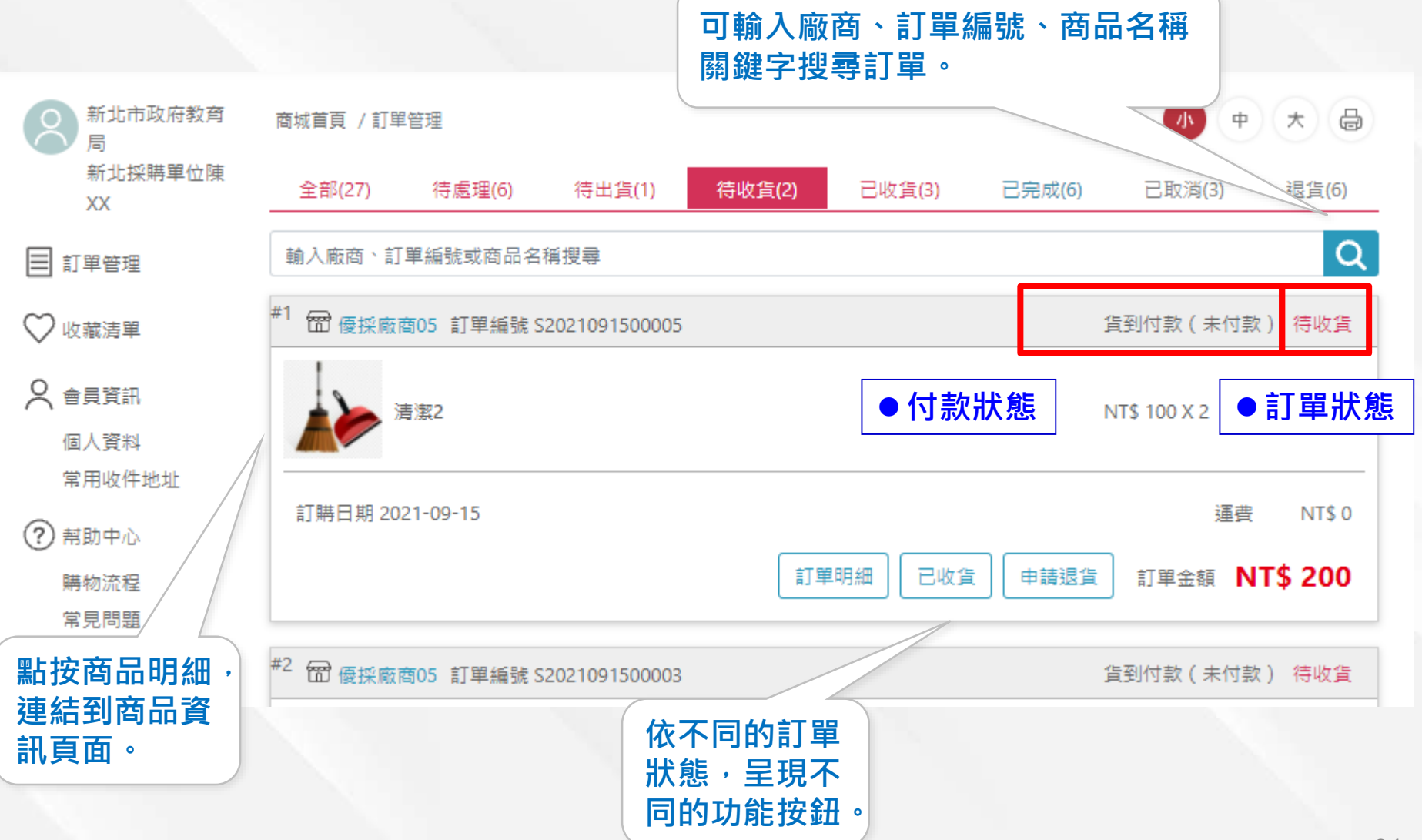

### 優採購物商城-訂單管理(優採廠商)

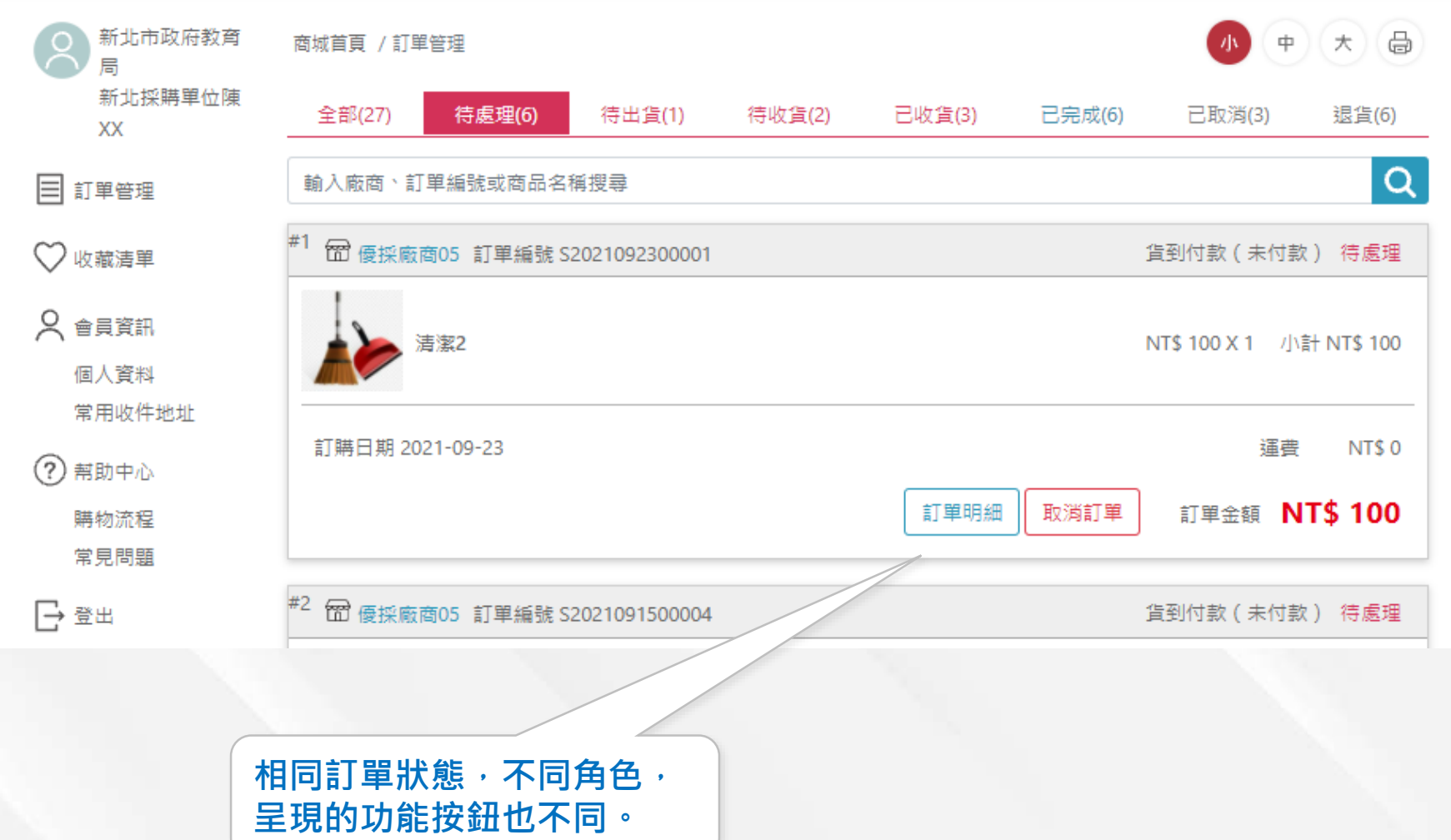

### >>> 優採購物商城-各訂單及付款狀態說明

| 訂單狀態/可<br>進行動作 | 義務採購單位                                                               | 優採廠商                                                                         |
|----------------|----------------------------------------------------------------------|------------------------------------------------------------------------------|
| 待處理            | 取消訂單(廠商未確認接受訂單前<br>可取消訂單 ⋅ 訂單狀態改為 <mark>已取</mark><br><mark>消)</mark> | 接受訂單(確認接單,訂單狀態改為 <mark>待出貨)</mark><br>取消訂單(不接單,訂單狀態改為 <mark>已取消)</mark>      |
| 待出貨            | 無                                                                    | 完成出貨(出貨完成 · 訂單狀態改為 <mark>待收貨)</mark><br>取消訂單(無法出貨 · 訂單狀態改為 <mark>已取消)</mark> |
| 待收貨            | 已收貨(訂單狀態改為 <mark>已收貨)</mark><br>申請退貨(訂單狀態改為 <mark>退貨)</mark>         | 無                                                                            |
| 已收貨            | 申請退貨(訂單狀態改為 <mark>退貨</mark> )                                        | 無                                                                            |
| 已取消            | 無                                                                    | 無                                                                            |
| 退貨             | 無                                                                    | 接受退貨(訂單狀態維持 <mark>退貨</mark> )                                                |
| 待付款            | 無                                                                    | 確認收款(付款狀態改為 <mark>已付款)</mark>                                                |
| 已收款            | X                                                                    | 取消付款(付款狀態改為 <mark>待付款)</mark>                                                |
| 已完成            | 無                                                                    | 無                                                                            |

#### 優採購物商城-訂單明細

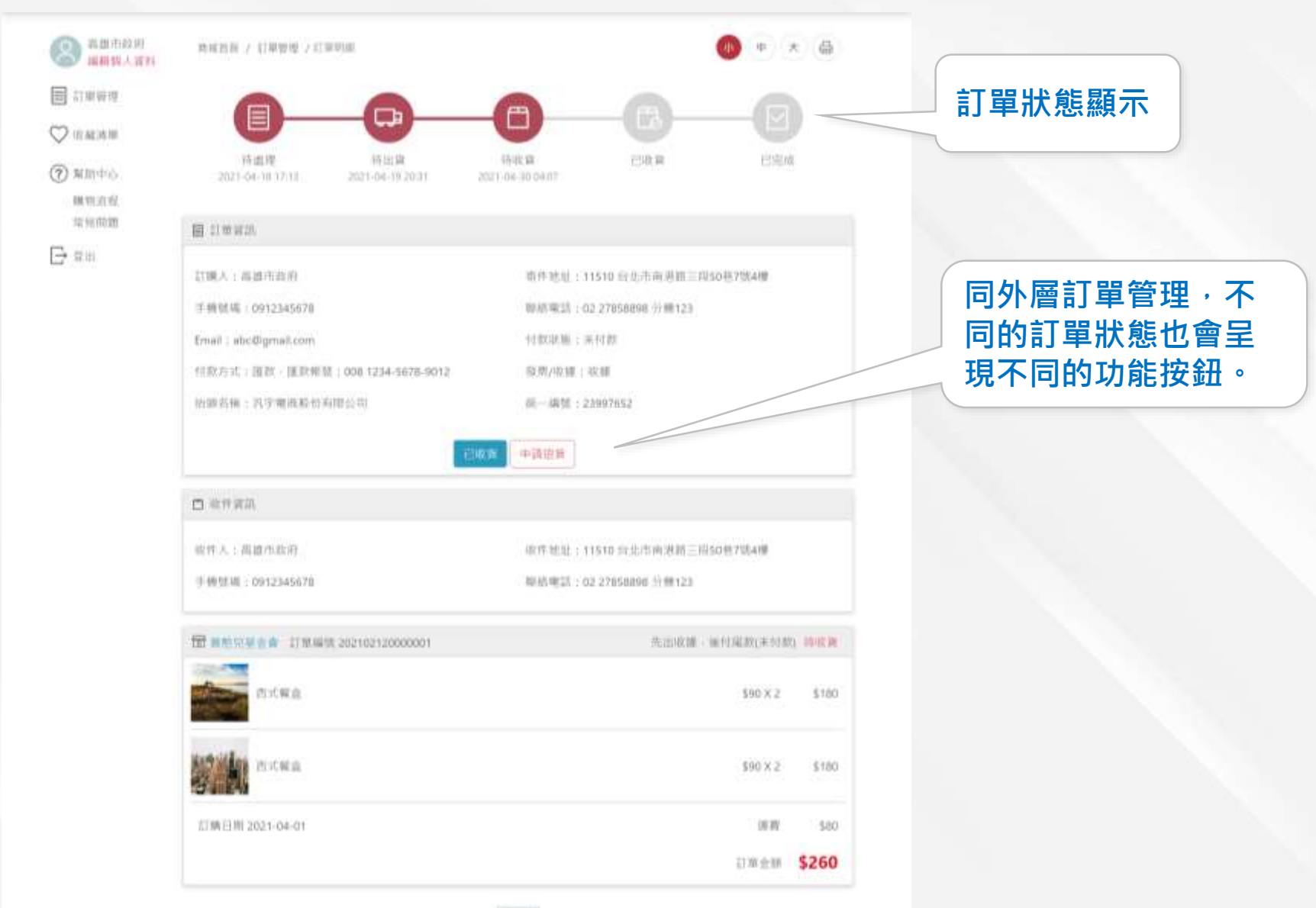